## Creating a Toll Processing Order

Last Modified on 02/25/2020 3:54 pm MST

## Creating a Toll Processing Order

Select the Sales tab on the left navigation

Choose Sales Queue then click New in the upper left-hand corner

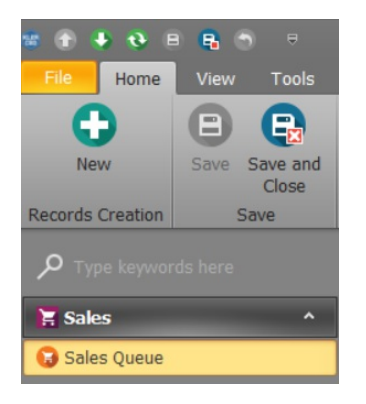

Select a Customer and a Salesperson then select the Process Orders Tab

| Sales Order | Custo<br>Kler | omer:<br>Grow                |                     | Email:            |          | Phone:        |                  | Status:<br>Open Sales Order | • | Sales Person:<br>Sales, Tim | Ŧ                 |
|-------------|---------------|------------------------------|---------------------|-------------------|----------|---------------|------------------|-----------------------------|---|-----------------------------|-------------------|
|             |               | Products to Send Process Ord | ers Service Charges |                   | - 10     |               |                  |                             | , | Notes                       | Click here to 1   |
|             |               | Product Qty *                | Product             | Inventory Package | Cultivar | Product Price | Product Discount | Subtotal                    |   |                             | Cherrenter et ave |

Click the green plus button

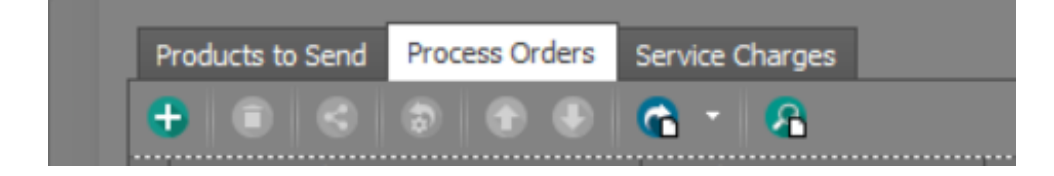

• Follow the steps in Process Order

From here you can close the sale by selecting the PAY button at the right side of the window

| 0 | Customer Info |  |
|---|---------------|--|
| 0 | Payment Info  |  |
| 0 | Notes         |  |
| θ | Product Info  |  |
| 0 | Rewards       |  |
| 0 | Sales History |  |
| • | ΡΑΥ           |  |

• You may print an invoice or receipt from here